ISTITUTO DI ISTRUZIONE SUPERIORE "DA VINCI – DE GIORGIO" LANCIANO

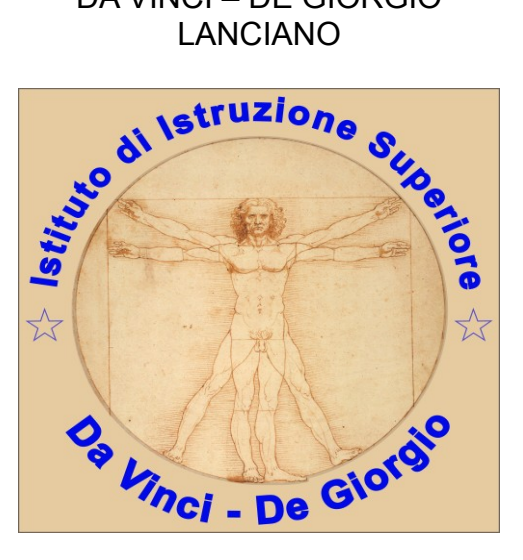

## **RICEVIMENTO GENITORI**

## GUIDA ALLA PRENOTAZIONE PER I GENITORI

# A.S. 2023/24

a cura di Federico Di Sante

#### 1 Scopo del documento

Lo scopo del presente documento è quello di illustrare ai **GENITORI** la procedura attraverso la quale un genitore effettua la prenotazione per incontrare un professore, attraverso il portale <u>Argo Famiglia</u> ed al successivo incontro in presenza presso la scuola.

I genitori possono prenotare l'appuntamento in uno degli orari messi a disposizione dal docente attraverso il sistema Argo.

Il genitore può stampare un report con le prenotazioni degli incontri che ha richiesto.

Il genitore può anche annullare una prenotazione.

#### 2 Tipica evoluzione del sistema

- 1. Il docente stabilisce una finestra temporale (tipicamente 1 ora), per ricevere i genitori.
- 2. Il genitore si prenota per un certo appuntamento.
- 3. Il **docente riceve una mail di notifica** con cui viene avvisato della prenotazione del genitore.
- 4. Il giorno previsto per l'incontro, docente e genitore si incontrano a scuola.

#### 3 Prenotazione da parte del genitore (via web)

Le funzionalità sono accessibili dal <u>software Argo Famiglia</u>, utilizzando il codice scuola del nostro istituto, **sg26714**, e le credenziali del genitore, come mostrato in Figura 1.

|                    | Famiglia                                                                                                    |
|--------------------|----------------------------------------------------------------------------------------------------|
|                    |                                                                                                    |
| Codice Scuol       | a                                                                                                    |
| SG26714            |                                                                                                    |
|                    | (obbligatorio per studenti e genitori)                                                                                           |
| Lenter Nome Utente | e<br>                                                                                                    |
| Password           | Recupera la password                                                                                                    |
|                    | 0                                                                                                    |
| Ricordami          | Cliccando su "Ricordami" non dovrai più autenticarti su<br>questo dispositivo per accedere alle applicazioni.<br>Informativa SSO |
|                    | ENTRA                                                                                                    |
|                    |                                                                                                    |

Figura 1:Accesso famiglie

Una volta eseguito l'accesso, si procede sul menu **Servizi per la classe**, quindi su **Ricevimento genitori**, come mostrato in Figura 2.

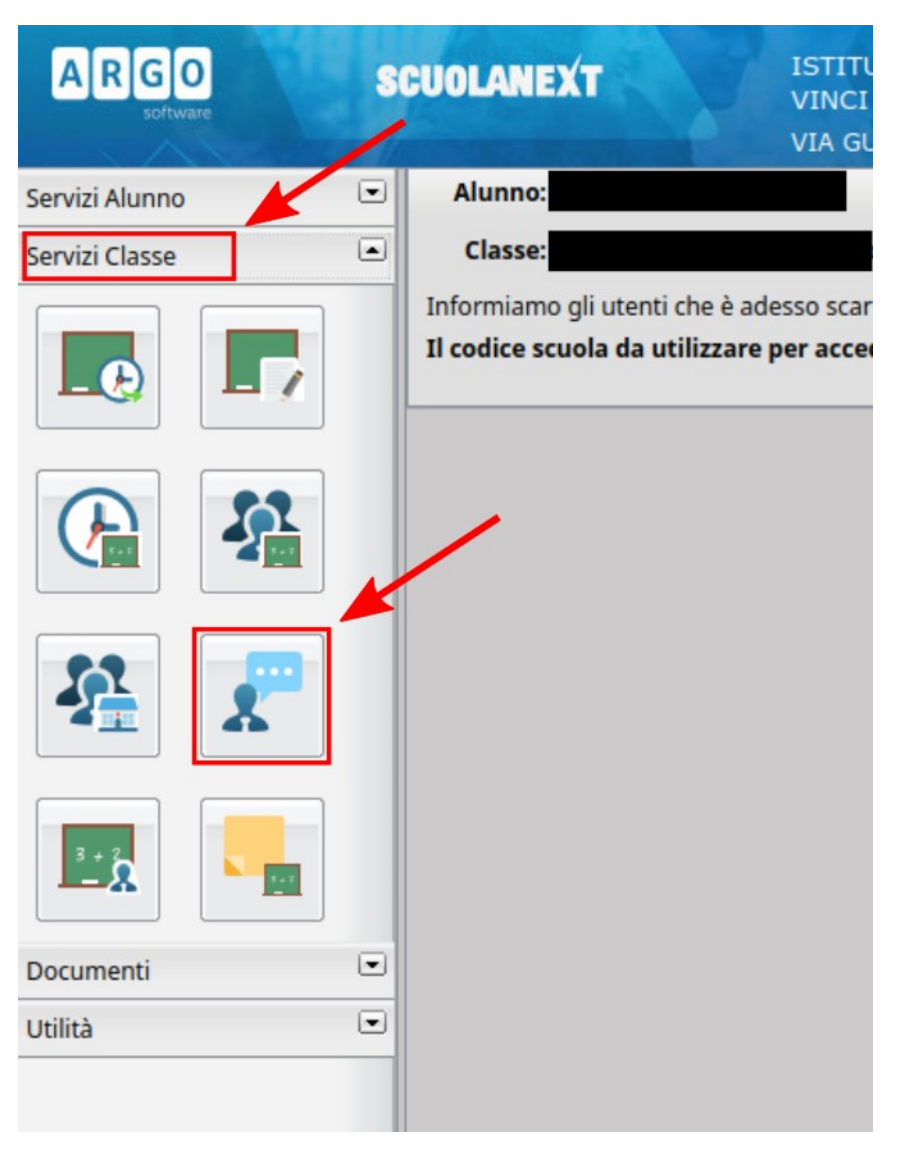

Figura 2: Scelta della voce di menù Ricevimento Docenti

A questo punto una nuova prenotazione può essere richiesta cliccando sul tasto **Nuova Prenotazione**, mostrato di seguito:

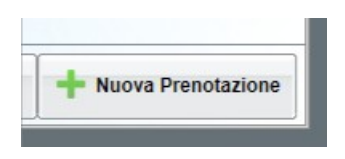

Si apre la finestra mostrata in Figura 3. Bisogna quindi:

- 1. Selezionare il professore con il quale si vuole fissare l'appuntamento;
- 2. Selezionare una delle date disponibili;
- 3. Cliccare sull'icona Nuova Prenotazione.

Si apre la finestra con cui il genitore può confermare la prenotazione inserendo il numero

di telefono ed il proprio indirizzo email, come mostrato in Figura 4. Tali informazioni saranno mostrare al docente che potrà eventualmente usarle per comunicazioni urgenti (per esempio per disdire l'appuntamento).

Alla pressione del tasto Conferma si è avvisati della registrazione della prenotazione, come mostrato in Figura 5 e si viene inviati alla finestra in cui sono visualizzate le prenotazioni, come mostrato in Figura 6.

|                                                                                              | renotazione                                                             |                                                                                                    |                                                                                                    |                                                                                                |                                                                                                    |                                                                                              |                                                                   |                      |           |     |           |    |
|----------------------------------------------------------------------------------------------|-------------------------------------------------------------------------|----------------------------------------------------------------------------------------------------|----------------------------------------------------------------------------------------------------|------------------------------------------------------------------------------------------------|----------------------------------------------------------------------------------------------------|----------------------------------------------------------------------------------------------|-------------------------------------------------------------------|----------------------|-----------|-----|-----------|----|
| Docen                                                                                        | 15                                                                      |                                                                                                    |                                                                                                    |                                                                                                |                                                                                                    |                                                                                              |                                                                   |                      |           |     |           |    |
|                                                                                              |                                                                         | TECNO                                                                                                    |                                                                                                    | ETTAZIONE (                                                                                    | DI SISTEMI ELETTRIC                                                                                                    | ED ELETTRON                                                                                  | CI (articolazione Ele                                             | etronica), EDUCAZION | E CIVICA) |     |           |    |
|                                                                                              |                                                                         | ROSA (SCIE)                                                                                                    | NZE MOTORIE                                                                                                    | E SPORTNE,                                                                                     | EDUCAZIONE CIVICA                                                                                                    | 0                                                                                            |                                                                   |                      |           |     |           |    |
|                                                                                              |                                                                         | (TECNOLOGIE E PROGETTAZIONE DI SISTENI ELETTRICI ED ELETTRONICI (articolazione Elettronica). Elettronica (art. Elettronica) (EDUCAZIONE CIVICA) |                                                                                                    |                                                                                                |                                                                                                    |                                                                                              |                                                                   |                      |           |     |           |    |
|                                                                                              | (INGLESE (Elettronica - Elettroteonica - Automazione).EDUCA2IONE CNICA) |                                                                                                    |                                                                                                    |                                                                                                |                                                                                                    |                                                                                              |                                                                   |                      |           |     |           |    |
|                                                                                              |                                                                         | (SISTER                                                                                                    | AUTOMATIC                                                                                                    | (articolazione                                                                                 | Elettronica), EDUGAZI                                                                                                    | ONE CIVICA)                                                                                  | -                                                                 | _                    |           | _   |           |    |
|                                                                                              |                                                                         | <b>TRISTEN</b>                                                                                                    | AUTOMATICI                                                                                                    | anticolazione                                                                                  | Eletronica) EDUCAZIO                                                                                                    | NE CIVICA)                                                                                   |                                                                   | Sc                   | elta doce | nte |           |    |
| 1                                                                                            |                                                                         | ISTOR                                                                                                    | ALINGUA E LE                                                                                                    | TTERATURA                                                                                      | ITALIANA EDUCAZION                                                                                                    | E CIVICA)                                                                                    |                                                                   |                      |           |     |           |    |
|                                                                                              |                                                                         |                                                                                                    |                                                                                                    |                                                                                                |                                                                                                    |                                                                                              |                                                                   |                      |           |     |           |    |
| ~                                                                                            |                                                                         | Eletroleo                                                                                                    | nica ed Elettron                                                                                                    | ica (art. Elettro                                                                              | anica),EDUCAZIONE C                                                                                                    | (VICA)                                                                                       |                                                                   |                      |           |     |           |    |
| -                                                                                            |                                                                         | Eletrolec                                                                                                    | nica ed Eleitron                                                                                                    | ica (art. Elettro<br>NE CIVICA)                                                                | onica),EDUCAZIONE C                                                                                                    | IVICA)                                                                                       |                                                                   |                      |           |     | Coolto da |    |
|                                                                                              | INEL                                                                    | (Eletrolec                                                                                                    | nica ed Eleitron<br>IGA,EDUCAZIO<br>OLICA,EDUCAZ                                                                    | ica (art. Elettro<br>NE CIVICA)<br>SONE CIVICA                                                 | onice),EDUCAZIONE C                                                                                                    | IVICA)                                                                                       |                                                                   |                      |           |     | Scelta da | ta |
| 2<br>2<br>2<br>3<br>lorno                                                                    | (NEL<br>Dalle ore                                                       | IEletrotec<br>(MATEMAT<br>JGIONE CATTO<br>Alle ore                                                                                              | nica ed Eleitron<br>ICA.EDUCAZIO<br>OLICA.EDUCAZIO<br>Max Pren.                                                     | ICE (art. Eleiter<br>NE CIVICA)<br>DONE CIVICA<br>N.Pren.                                      | anica),EDUCAZIONE C                                                                                                    | Entro II                                                                                     | Luogo                                                             | Annotazione          |           |     | Scelta da | ta |
| 2<br>2<br>3/10/2023                                                                          | Dalle ore                                                               | IEletrotec<br>MATEMAT<br>JGIONE CATT<br>Alle ore<br>11:10                                                                                       | nica ed Elettron<br>ICA.EDUCAZIO<br>OLICA.EDUCAZIO<br>Max Pren.<br>1                                                | ica (art. Eletto<br>NE CIVICA)<br>DONE CIVICA<br>N.Pren.<br>0                                  | A partire dat<br>11/10/2023 12:00                                                                                                    | Entro II<br>12/10/2023                                                                       | Luogo<br>De Vinci                                                 | Annotazione          |           |     | Scelta da | ta |
| 24eme<br>3/10/2023<br>3/10/2023                                                              | Dalle ore<br>11:00                                                      | IDetrolection<br>MATEMAT<br>Alle ore<br>11:10<br>11:20                                                                                          | nica ed Eletron<br>ICA,EDUCAZIO<br>OLICA,EDUCAZIO<br>Nax Pren.<br>1                                                 | ica (art. Elettro<br>NE CIVICA)<br>DONE CIVICA<br>N.Pren.<br>0<br>0                            | A partire dat<br>11/10/2023 12:00<br>11/10/2023 12:00                                                                                                    | Entro II<br>12/10/2023<br>12/10/2023                                                         | Luogo<br>Da Vinci<br>Da Vinci                                     | Annotation           |           |     | Scelta da | ta |
| 2 Jorne<br>3/10/2023<br>3/10/2023<br>3/10/2023                                               | Dalle ore<br>11:00<br>11:10<br>11:20                                    | IDetrolect<br>MATEMAT<br>JGIONE CATTO<br>Alle ore<br>11:10<br>11:20<br>11:20                                                                    | nica ed Eletron<br>ICA.EDUCAZIO<br>OLICA.EDUCAZIO<br>Max Pren.<br>1<br>1                                            | ica (art. Eletter<br>NE CIVICA)<br>DONE CIVICA<br>N.Pren.<br>0<br>0<br>0                       | A partire dal<br>11/10/2023 12:00<br>11/10/2023 12:00<br>11/10/2023 12:00                                                                                 | Entro II<br>12/10/2023<br>12/10/2023<br>12/10/2023                                           | Luogo<br>Da Vinci<br>Da Vinci<br>Da Vinci                         | Annotazione          |           | •   | Scelta da | ta |
| 2 Jorne<br>3/10/2023<br>3/10/2023<br>3/10/2023<br>3/10/2023                                  | Dalle ore<br>11:00<br>11:10<br>11:20<br>11:30                           | IEletrolec<br>(MATEMAT<br>Alle ore<br>11:10<br>11:20<br>11:30<br>11:40                                                                          | nica ed Eletron<br>ICA.EDUCAZIO<br>OLICA.EDUCAZIO<br>Max Pren.<br>1<br>1<br>1<br>1                                  | ica (art. Eletto<br>NE CIVICA)<br>DONE CIVICA<br>N.Pren.<br>0<br>0<br>0<br>0<br>0              | A partire dal<br>1/10/2023 12:00<br>11/10/2023 12:00<br>11/10/2023 12:00<br>11/10/2023 12:00                                                              | Entro II<br>12/10/2023<br>12/10/2023<br>12/10/2023<br>12/10/2023                             | Luogo<br>Da Vinci<br>Da Vinci<br>Da Vinci<br>Da Vinci             | Annotazione          |           | -   | Scelta da | ta |
| A Deme<br>3/10/2023<br>3/10/2023<br>3/10/2023<br>3/10/2023<br>3/10/2023                      | Dalle ore<br>11:00<br>11:10<br>11:20<br>11:30<br>11:40                  | Eletrolec<br>MATEMAT<br>JGKONE CATTY<br>Alle cee<br>11:10<br>11:20<br>11:30<br>11:30<br>11:50                                                   | nica ed Eletron<br>ICA.EDUCAZIO<br>OLICA.EDUCAZIO<br>Mas Pren.<br>1<br>1<br>1<br>1<br>1                             | ka (art Eleits<br>NE CIVICA)<br>DOME CIVICA<br>N.Pren.<br>0<br>0<br>0<br>0<br>0<br>0<br>0<br>0 | A partire dal<br>11/10/2023 12:00<br>11/10/2023 12:00<br>11/10/2023 12:00<br>11/10/2023 12:00<br>11/10/2023 12:00<br>11/10/2023 12:00                     | Entro II<br>12/10/2023<br>12/10/2023<br>12/10/2023<br>12/10/2023<br>12/10/2023               | Luogo<br>Da Vinci<br>Da Vinci<br>Da Vinci<br>Da Vinci<br>Da Vinci | Annolation           |           | -   | Scelta da | ta |
| 2<br>3/10/2023<br>3/10/2023<br>3/10/2023<br>3/10/2023<br>3/10/2023<br>3/10/2023<br>3/10/2023 | Dalle ore<br>11:00<br>11:10<br>11:20<br>11:30<br>11:40<br>11:50         | Eletrolec<br>MATEMAT<br>JGKONE CATTY<br>Alle ore<br>11.10<br>11.20<br>11.30<br>11.40<br>11.50<br>12.00                                          | nica ed Elethon<br>ICA EDUCAZIO<br>OLIGA EDUCAZIO<br>OLIGA EDUCAZI<br>Max Pren.<br>1<br>1<br>1<br>1<br>1<br>1<br>1  | ka (art Eleito<br>NE CIVICA)<br>DOME CIVICA<br>N.Pren.<br>0<br>0<br>0<br>0<br>0<br>0<br>0<br>0 | A partire dal<br>11/10/2020 12:00<br>11/10/2020 12:00<br>11/10/2020 12:00<br>11/10/2020 12:00<br>11/10/2020 12:00<br>11/10/2020 12:00<br>11/10/2020 12:00 | Entro II<br>12/10/2023<br>12/10/2023<br>12/10/2023<br>12/10/2023<br>12/10/2023<br>12/10/2023 | Luogo<br>De Vinsi<br>Da Vinsi<br>Da Vinsi<br>Da Vinsi<br>Da Vinsi | Annotation           |           | -   | Scelta da | ta |
| 2<br>3/10/2023<br>3/10/2023<br>3/10/2023<br>3/10/2023<br>3/10/2023<br>3/10/2023              | INEL<br>Dalle ore<br>11:00<br>11:10<br>11:20<br>11:30<br>11:40<br>11:50 | Eletrolec<br>MATEMAT<br>Alle ore<br>11:10<br>11:20<br>11:30<br>11:40<br>11:50<br>12:00                                                          | nica ed Elettron<br>ICA EDUCAZIO<br>OLICA EDUCAZIO<br>OLICA EDUCAZI<br>Max Pren.<br>1<br>1<br>1<br>1<br>1<br>1<br>1 | ka (art Eleito<br>NE CIVICA)<br>SOME CIVICA<br>N.Pren.<br>0<br>0<br>0<br>0<br>0<br>0<br>0      | Apertire del<br>11/10/2023 12:00<br>11/10/2023 12:00<br>11/10/2023 12:00<br>11/10/2023 12:00<br>11/10/2023 12:00<br>11/10/2023 12:00                      | Entre II<br>12/10/2023<br>12/10/2023<br>12/10/2023<br>12/10/2023<br>12/10/2023<br>12/10/2023 | Luogo<br>De Vinci<br>De Vinci<br>De Vinci<br>De Vinci<br>De Vinci | Annotazione          |           | •   | Scelta da | ta |

Figura 3: Finestra di inserimento di una nuova prenotazione – Scelta docente e data

| AR        | GO                                                                                          | scu                     | OLANEXT                                                                      |                                                                                                    | ISTITUT<br>VINCI -                                                                             | TO D' ISTRUZIONE SU<br>DE GIORGIO"                                                                                                    | PERIORE "D           | A                                 |                        |                                   |           |
|-----------|---------------------------------------------------------------------------------------------|-------------------------|------------------------------------------------------------------------------|----------------------------------------------------------------------------------------------------|------------------------------------------------------------------------------------------------|----------------------------------------------------------------------------------------------------|----------------------|-----------------------------------|------------------------|-----------------------------------|-----------|
|           | Nuova Pr                                                                                    | renotazione             |                                                                              |                                                                                                    |                                                                                                |                                                                                                    |                      |                                   |                        |                                   | ××        |
| Servizi / | Docen                                                                                       | ti                      | ECNO<br>ROSA (SCIE                                                           | LOGIE E PROG<br>NZE MOTORIE                                                                                                    | ETTAZION                                                                                       | IE DI SISTEMI ELETTRICI<br>VE.EDUCAZIONE CIVICA)                                                                                                    | ED ELETTRO           | NICI (articolazione Elettronica), | EDUCAZIONE CIVICA)     |                                   |           |
|           |                                                                                             |                         | TECNOLOG                                                                     | IE E PROGETT                                                                                                    | AZIONE D                                                                                       | Prenotazione                                                                                                    | Prenotazione X       |                                   |                        | ettronica).EDUCAZIONE CIVICA)     |           |
| 6         | 1<br>1<br>1<br>1<br>1<br>1<br>1<br>1<br>1<br>1<br>1<br>1<br>1<br>1<br>1<br>1<br>1<br>1<br>1 | REL<br>Dalle ore        | SISTEN<br>SISTEN<br>STOR<br>Elettrolec<br>MATEMAT<br>IGIONE CATT<br>Alle ore | AUTOMATIC<br>II AUTOMATIC<br>II AUTOMATIC<br>IIA,LINGUA E LE<br>chica ed Elettron<br>ICA,EDUCAZIC<br>OLICA,EDUCAZIC<br>Max Pren. | I (articolaz)<br>(articolaz)<br>ETTERATU<br>ica (art. El<br>DNE CIVIC.<br>ZIONE CIV<br>N.Pren. | Docente:<br>Email Docente:<br>Prenotazione per il giorno<br>Luogo Ricev.:<br>Annotazione:<br>Genitore:<br>Confermare indirizzo ema<br>Confermare recapito telefi | : 13<br>[]<br>il: ]] | W10/2023<br>Dia Vinci             |                        | Mail genitore                     |           |
| _         | 13/10/2023                                                                                  | 11:00                   | 11:10                                                                        | 1                                                                                                    | 0                                                                                              |                                                                                                    |                      |                                   |                        |                                   | 1         |
|           | 13/10/2023                                                                                  | 11:10<br>11:20<br>11:30 | 11:20<br>11:30<br>11:40                                                      | 1                                                                                                    | 0                                                                                              |                                                                                                    |                      |                                   | V Conferma             | Telefono genitore                 |           |
| Docume    | 13/10/2023                                                                                  | 11:40                   | 11:50                                                                        | 1                                                                                                    | 0                                                                                              | 09/10/2023 12:00                                                                                                    | 12/10/2023           | Da Vinci                          |                        | Conferma                          |           |
| UtilitA   | 13/10/2023                                                                                  | 11:50                   | 12:00                                                                        | 1                                                                                                    | 0                                                                                              | 09/10/2023 12:00                                                                                                    | 12/10/2023           | Da Vinci                          |                        | conternia                         |           |
|           |                                                                                             |                         |                                                                              |                                                                                                    |                                                                                                |                                                                                                    |                      |                                   |                        |                                   | e         |
| Hentecal  |                                                                                             |                         |                                                                              |                                                                                                    |                                                                                                |                                                                                                    |                      | Final Stampa Prenotazioni         | - Annulla Prenotazione | Modifica Prenotazione + Nuova Pre | notazione |

Figura 4: Inserimento della email e del numero di telefono

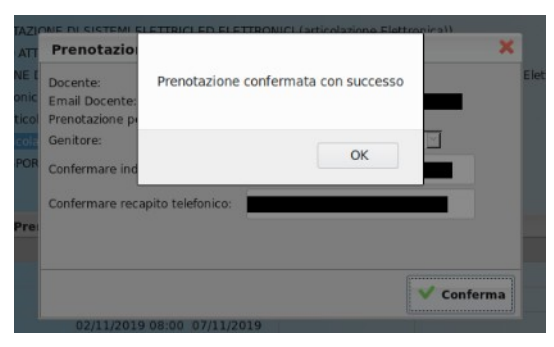

Figura 5: Conferma della prenotazione

| Prenotazion | ni Ricevime     | ento      |         |          |            |           |               |              |      |                     |                        |                       | 1                    | ĸ |
|-------------|-----------------|-----------|---------|----------|------------|-----------|---------------|--------------|------|---------------------|------------------------|-----------------------|----------------------|---|
| Giorno      | Dalle ore       | Alle ore  | Docente | Genitore | Data Pren. | Ora Pren. | Sei il numero | Luogo Ricev. | Link |                     | Annotazione            |                       |                      |   |
| 03/11/2021  |                 |           |         |          |            |           |               |              |      |                     |                        |                       |                      |   |
|             |                 |           |         |          |            |           |               |              |      |                     |                        |                       |                      |   |
| Vai al link | : <u>https:</u> | <u>//</u> |         |          |            |           |               |              | 1    | Stampa Prenotazioni | - Annulla Prenotazione | Modifica Prenotazione | + Nuova Prenotazione | • |

Figura 6: Elenco delle prenotazioni

## 4 Annullamento di una prenotazione

Il tasto Annulla Prenotazione, visibile nell'elenco delle prenotazione, vedi Figura 6, consente di annullare una prenotazione. Il professore viene avvisato dell'annullamento della prenotazione attraverso una mail che li sistema provvede ad inviare automaticamente.

Nota bene:

La mail di notifica viene inviata al professore, ma solo se questi ha abilitato l'opzione di notifica attraverso le mail della creazione/annullamento di appuntamenti.

## 5 Stampa delle prenotazioni

L'elenco delle prenotazioni che un genitore ha effettuato può essere stampato. La stampa può essere comandata a partire dall'elenco delle prenotazioni (vedi Figura 6), utilizzando il tasto Stampa Prenotazioni.

## 6 Prenotazione da parte del genitore (via App *DidUp Famiglia*)

Si assume che il genitore abbia già installato l'applicazione DidUp Famiglia, la cui icona è mostrata in Figura 7, accedendo alla App con codice scuola **sg26714** e proprie credenziali, come mostrato in Errore: sorgente del riferimento non trovata.

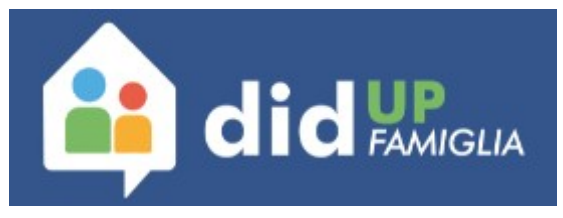

Figura 7: Icona applicazione DidUp Famiglia

In Figura 8 ed in Figura 9 sono mostrate le due schermate di accesso alla App.

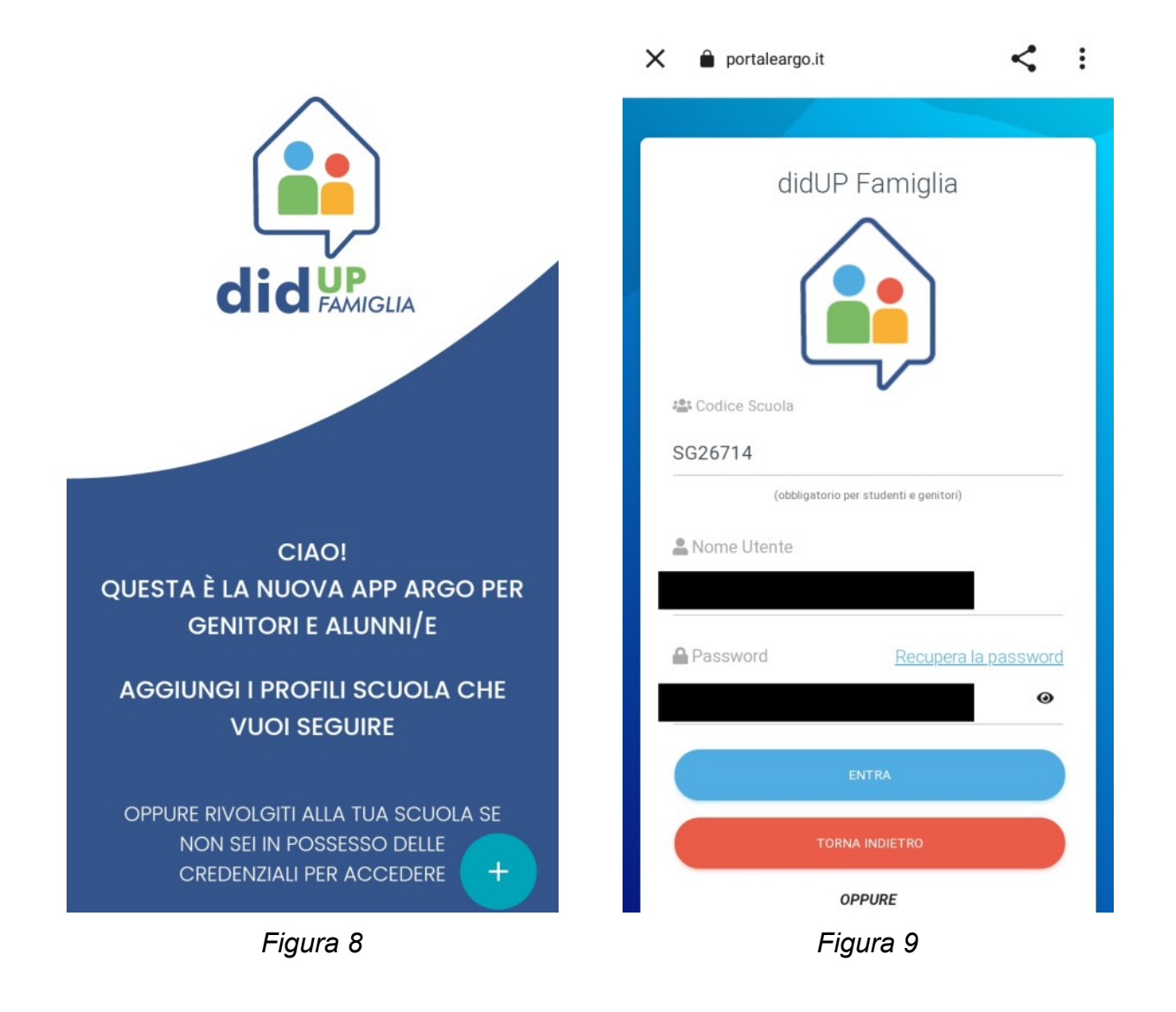

La Figura 10 e la Figura 11 mostrano la scelta del profilo (nel caso in cui nella scuola siano iscritti più figli) e la successiva homepage della App, con un riepilogo della situazione. Da qui è possibile accedere al Menù, con il tasto in basso a destra mostrato nella Figura 11.

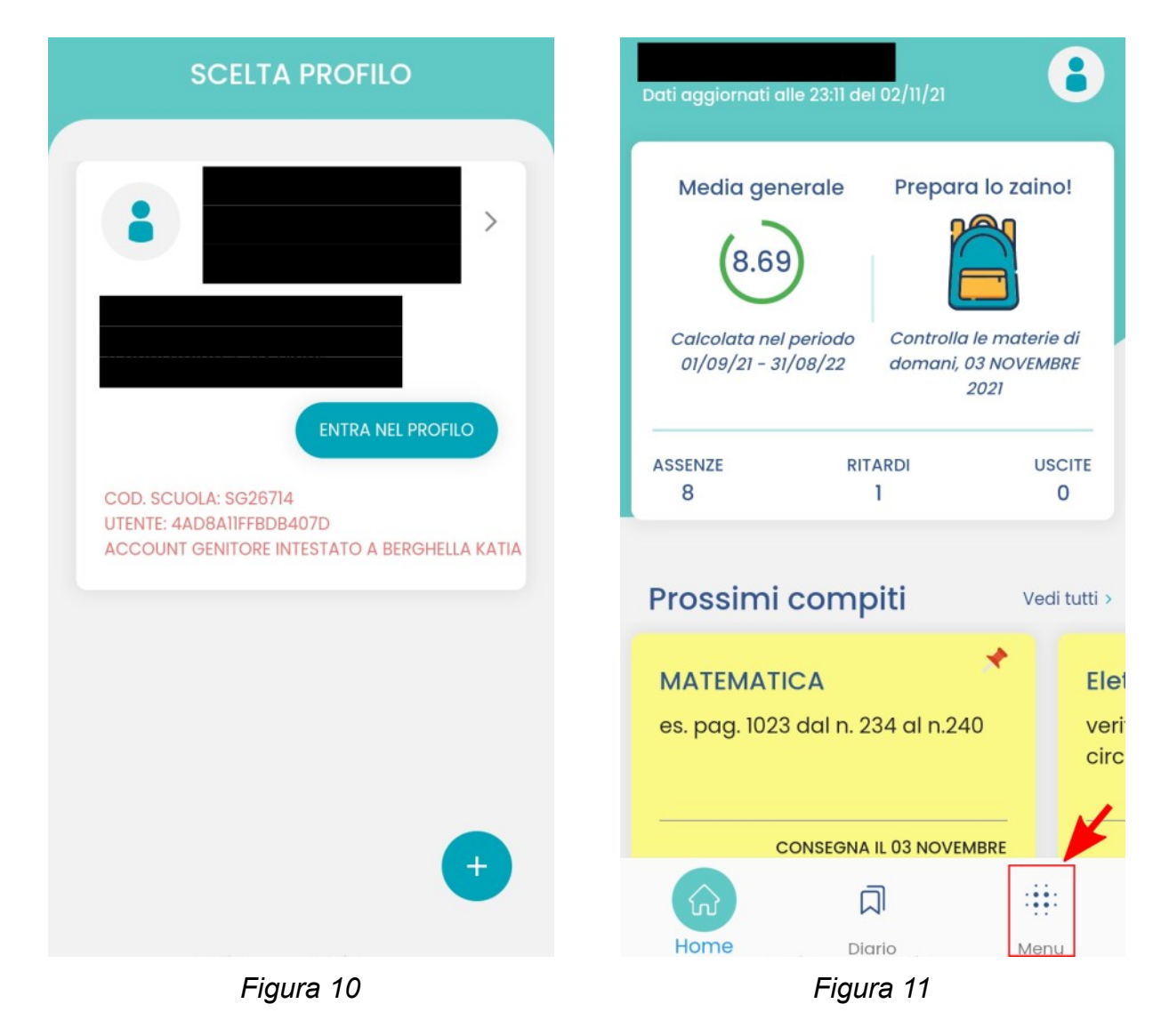

La figura Figura 12 mostra la voce del menu attraverso la quale è possibile accedere alla schermata delle prenotazioni. Nella Figura 13 è mostrata la schermata delle prenotazioni.

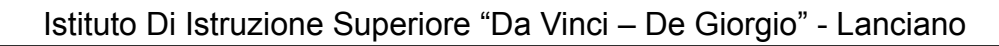

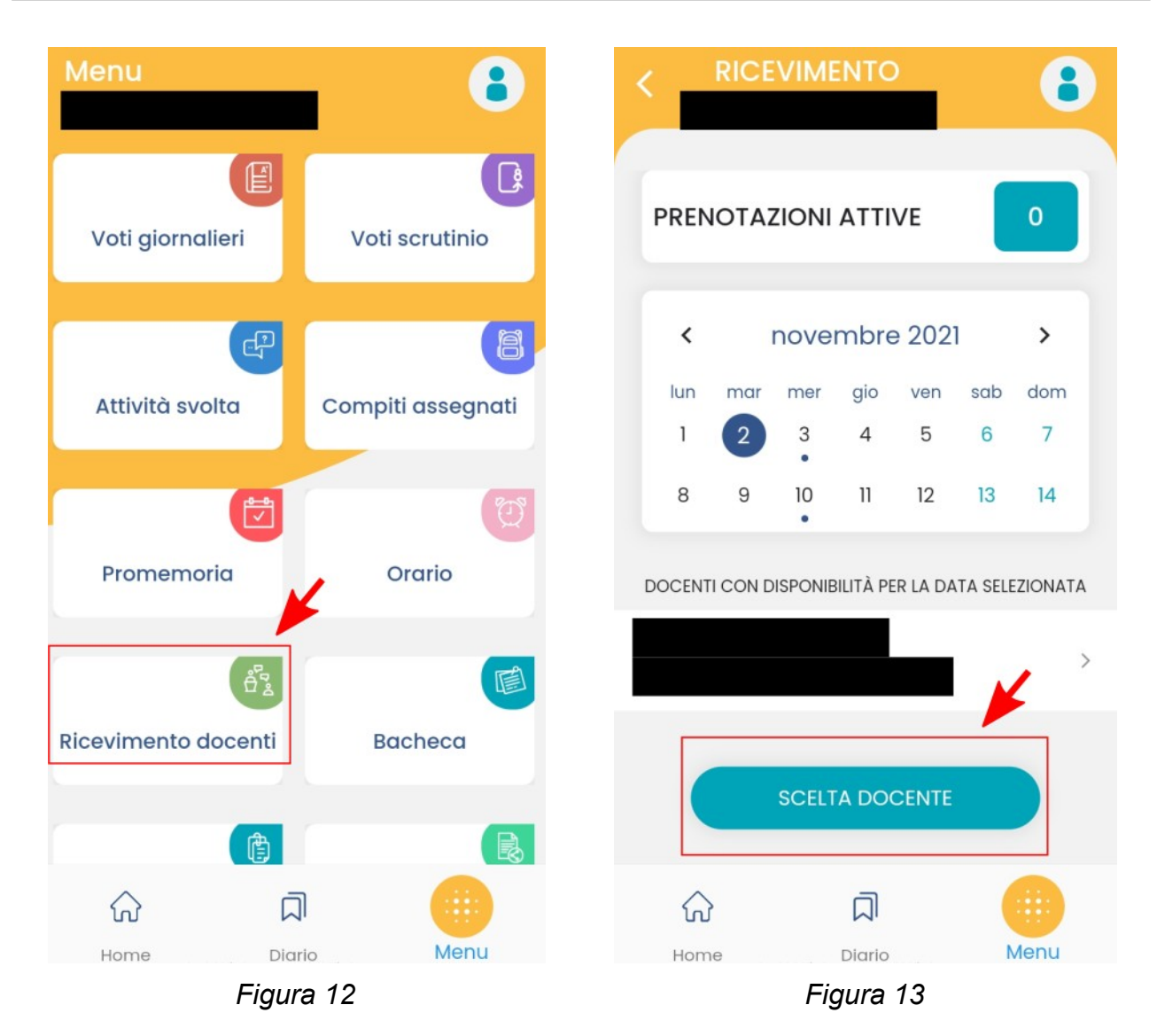

Sempre nella Figura 13 è anche evidenziato il tasto per la creazione di una nuova prenotazione. Premendo quindi sul tasto **SCELTA DOCENTE** è possibile scegliere il docente, attraverso la schermata mostrata in Figura 14.

#### Istituto Di Istruzione Superiore "Da Vinci – De Giorgio" - Lanciano

| C RICEV | IMENTO              |      |                                                                                                    | 8    |
|---------|---------------------|------|----------------------------------------------------------------------------------------------------|------|
|         |                     | >    | 02 NOV 21 • 11:20 - 11:40<br>prenotabile dal 27-10-2021 al 01-11-2021<br>1 prenotazioni su 1 posti disponibili<br>Sede Da Vinci | >    |
|         |                     |      | 03 NOV 21 © 10:00 - 10:18<br>prenotabile dal 28-10-2021 al 02-11-2021<br>0 prenotazioni su 1 posti disponibili<br>Sede Da Vinci | >    |
| ہ       | Ū                   |      | 03 NOV 21 O 10:18 - 10:36                                                                                                    |      |
| Home    | Diario<br>Figura 14 | Menu | Home Diario M                                                                                                    | lenu |

La Figura 15. mostra l'elenco delle possibili date per poter fissare un incontro con il docente. Una volta scelta una data tra le possibili, si accede alla schermata mostrata in Figura 16. Per poter completare la prenotazione bisogna inserire il proprio numero di telefono e la propria casella di posta elettronica (come mostrato in Figura 17) e schiacciare il tasto **PRENOTA**.

#### Istituto Di Istruzione Superiore "Da Vinci – De Giorgio" - Lanciano

| < RICEVIMIENTO                                                                      | •                                                         |
|-------------------------------------------------------------------------------------|-----------------------------------------------------------|
| NUOVA PRENOTAZIONE Telefono                                                         |                                                           |
| 03 NOV 21 S 10:00 - 10:18<br>0 prenotazioni su 1 posti disponibili Email<br>DOCENTE |                                                           |
| ♥ LVOGO Sede Da Vinci                                                               |                                                           |
| > a di                                                                              | che 🌵                                                     |
| <pre></pre>                                                                         | <sup>7</sup> i <sup>8</sup> o <sup>9</sup> p <sup>0</sup> |
| a s d f g h                                                                         | jkl                                                       |
| ☆ z x c v b                                                                         | n m 🗵                                                     |
| Home Diario Menu ?123 💭 EN·IT                                                       | . <b>→</b>                                                |

Una volta completata la prenotazione si può tornare indietro, con il tasto INDIETRO mostrato nella Figura 18) e verificare che la prenotazione sia presente (come mostrato in Figura 19, in cui è evidenziata ora la presenza di una prenotazione rispetto a quanto mostrato in

| NUOVA PRENOTAZIONE<br>33 NOV 21  10:00 - 10:18<br>PRENOTAZIONE ATTIVA<br>DOCENTE |      | PREN   | ΟΤΑ | ZIONI    | ΑΤΤΙ     | VE      |         |             |
|----------------------------------------------------------------------------------|------|--------|-----|----------|----------|---------|---------|-------------|
| 03 NOV 21  Dicod - 10:18  PRENOTAZIONE ATTIVA  DOCENTE                           |      |        |     |          |          |         |         |             |
| DOCENTE                                                                          |      | <      |     | nove     | mbre     | 2021    |         | >           |
|                                                                                  |      | lun    | mar | mer      | gio      | ven     | sab     | dom         |
|                                                                                  |      | 1      | 2   | 3        | 4        | 5       | 6       | 7           |
|                                                                                  |      | 8      | 9   | 10       | 11       | 12      | 13      | 14          |
| 0 10060                                                                          |      |        |     | •        |          |         |         |             |
| ede Da Vinci                                                                     |      | DOCENT |     | DISPONIB | ilità pe | R LA DA | TA SELE | ZIONATA     |
|                                                                                  |      |        |     |          |          |         |         |             |
|                                                                                  |      |        |     |          |          |         |         |             |
| 1 TUOI RECAPITI                                                                  |      |        |     |          |          |         |         |             |
| 3ENITORE                                                                         |      | (      |     | SCELT    |          |         |         |             |
| ELEFONO                                                                          |      |        |     | UULLI    |          |         |         |             |
| MAII                                                                             |      |        |     |          |          |         |         |             |
| ନ ମ 🌔                                                                            |      | ŵ      |     |          |          |         |         |             |
| Home Diario Me                                                                   | Menu | Hom    | е   |          | Diario   |         | N       | <b>Jenu</b> |

## 7 Annullamento di una prenotazione (via App DidUp Famiglia)

Per annullare una prenotazione si può accedere all'elenco delle prenotazioni attive, come mostrato in Figura 19, poi si scorre fino a trovare la prenotazione che si vuole annullare, come mostrato in Figura 20, si apre la finestra di dettaglio della prenotazione, mostrata in Figura 21. Scorrendo verso il basso viene mostrato il tasto **ANNULLA PRENOTAZIONE**, come mostrato in Figura 22. Nella Figura 23 è mostrata la finestra con la richiesta di conferma della operazione di annullamento della prenotazione.

#### Istituto Di Istruzione Superiore "Da Vinci – De Giorgio" - Lanciano

| < RICEVIMENTO                                                                                | <b>8</b>         | RICEVI                                         | MENTO                                   | 8    |
|----------------------------------------------------------------------------------------------|------------------|------------------------------------------------|-----------------------------------------|------|
| PRENOTAZIONI ATTIVE                                                                          | L <b>A</b><br>De | <b>TUA PRENC</b>                               | DTAZIONE<br>Dre 23:13                   |      |
| 03 NOV 21   10:18 - 10:36  ANNULLATA  Sede Da Vinci  03 NOV 21  10:00 - 10:18  Sede Da Vinci | )<br>Se<br>Se    | NOV 21  10:1 i il 1º di 1 prenotaz de Da Vinci | 00 - 10:18<br>rioni su 1 posti disponit | bill |
|                                                                                              | GE               | I TUOI RECAPITI -                              |                                         |      |
| ଜ <b>ଯ</b>                                                                                   | •                | ស                                              | ā                                       | •    |
| Home Diario                                                                                  | Menu             | Home                                           | Diario<br>Eiguro 21                     | Menu |

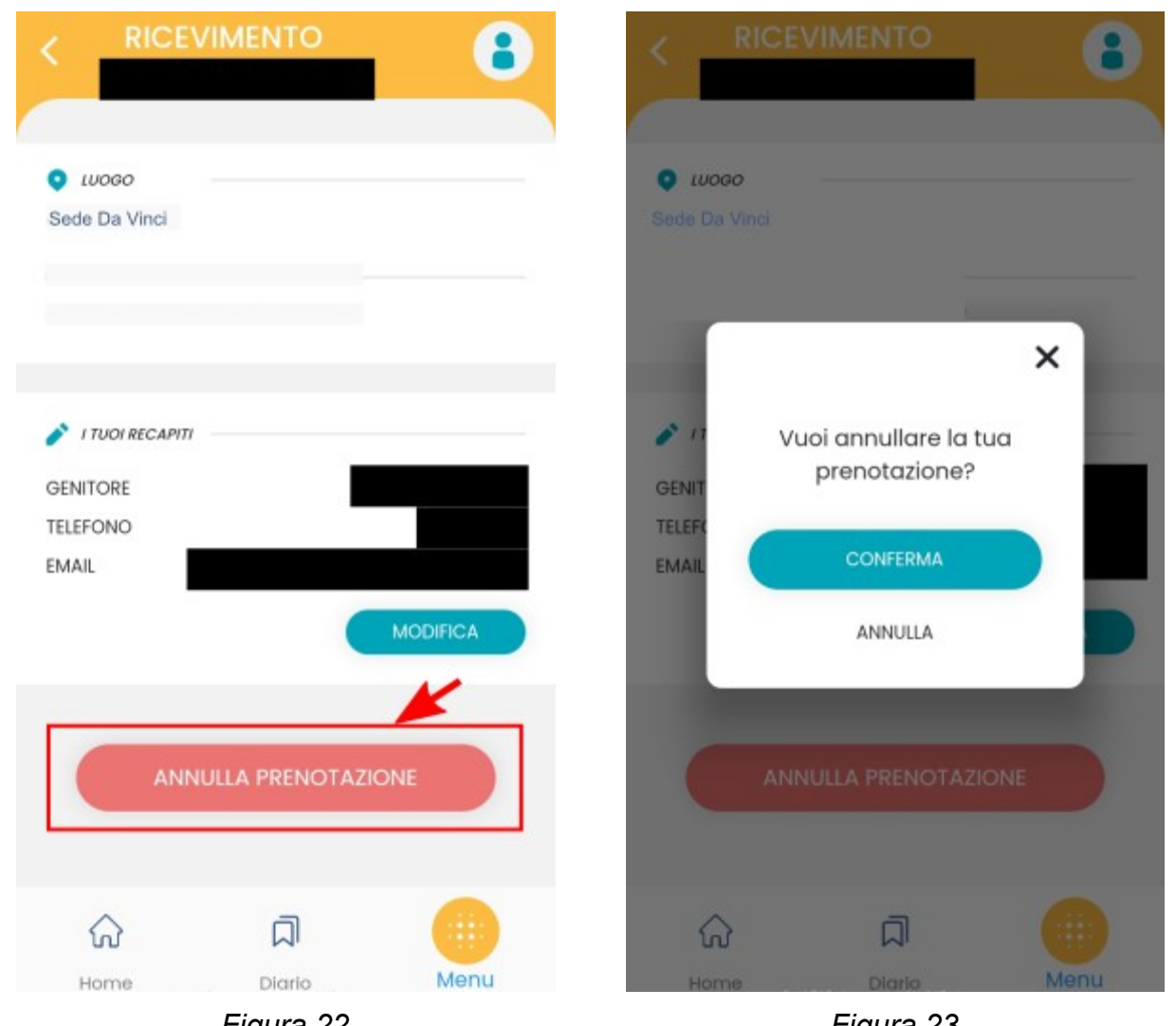

Figura 22

Figura 23

## 8 Partecipazione all'incontro in presenza

Il giorno fissato per l'incontro con il docente, il genitore si presenta a scuola nella sede prevista.

## Modifiche al documento

| ver 0.02 del 09/10/2023: | Corretti errori dalla versione dell'anno precedente                     |
|--------------------------|-------------------------------------------------------------------------|
| ver 0.01 del 09/10/2023: | Prima versione del documento. Aggiornamento da versione anno precedente |

## - FINE DEL DOCUMENTO --